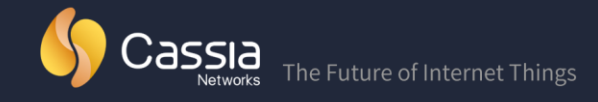

# Cassia S1000/S1100/X1000 Quick Start Guide

### Step One – Associate your Bluetooth router with the Cassia IoT Access Controller (AC)

- Connect your router and your PC to the same local network
- Install a port scanner like "Advanced IP Scanner" on your PC to find the IP address of your router, see Figure 1.

| 2                           |                               | Ad               | dvanced IP Scanne    | er                     | - 🗆 🗙                            |
|-----------------------------|-------------------------------|------------------|----------------------|------------------------|----------------------------------|
| <u>File</u> <u>A</u> ctions | <u>S</u> ettings <u>V</u> iew | <u>H</u> elp     |                      |                        |                                  |
| Scan                        |                               |                  |                      |                        |                                  |
| 192.168.0.1 -               | 192.168.0.254                 |                  |                      | Example: 192.168.0.1-1 | 92. 168.0. 100, 192. 168.0.200 👻 |
| Results Fav                 | vorites                       |                  |                      |                        |                                  |
| Status                      | Name                          | IP               | Manufacturer         | MAC address            |                                  |
| ▶ 📮                         | 192.168.0.1                   | 192.168.0.1      |                      | 18:A6:F7:55:59:E2      |                                  |
| ▷ 📮                         | 192.168.0.100                 | 192.168.0.100    |                      | CC:1B:E0:E0:A8:54      |                                  |
| ▷ 📮                         | HCHPLT03                      | 192.168.0.101    | Hon Hai Precision In | 10:08:B1:0A:E4:74      |                                  |
| ▶ 📮                         | 192.168.0.102                 | 192, 168, 0, 102 |                      | CC:1B:E0:E0:59:60      |                                  |
| ▶                           | 192.168.0.103                 | 192.168.0.103    |                      | CC: 1B:E0:E0:A8:55     |                                  |
| ▷ 📮                         | 192.168.0.104                 | 192, 168.0, 104  |                      | CC:1B:E0:23:A4:5E      |                                  |
| ▷ 📮                         | 192.168.0.105                 | 192.168.0.105    |                      | CC: 1B:E0:E5:23:C8     |                                  |
|                             | cassia-Inspiron-5             | 192.168.0.106    | Dell Inc.            | 20:47:47:ED:16:8F      |                                  |
|                             |                               |                  |                      |                        |                                  |
|                             |                               |                  |                      |                        |                                  |
|                             |                               |                  |                      |                        |                                  |
| 8 alive, 0 dead, 2          | 46 unknown                    |                  |                      |                        |                                  |

*Figure 1 - Find the IP address of your router* 

• Access your Bluetooth router (AP) by entering its IP address in a web browser, see Figure 2.

|    |                      | ,WIAN0:192.168.0.106 MAC: CC:1 | B:E0:E0:D4:BC Mode | el: S1100 Version: 1.12.10.15 Uptime |
|----|----------------------|--------------------------------|--------------------|--------------------------------------|
| hc | ours                 |                                |                    |                                      |
| De | eveloper account and | AC address                     |                    |                                      |
|    | Developer Key        | tester                         | Clear              |                                      |
|    | AC Address           | demo.cassia.pro                | Clear              |                                      |
| ot | ther                 |                                |                    |                                      |
|    | Timezone             | (GMT -08:00) Pacific Time (U   | IS & Canada)       | •                                    |
|    | Scenario             | Connection and scanning        | *                  |                                      |
|    |                      |                                |                    |                                      |

Figure 2 Access the router's configuration page

• In Common section, please enter your Developer Key and AC Address.

# Step Two – Access the Cassia IoT Access Controller (AC)

- Enter the IP address or domain name of your AC into the address bar. For example, http://demo.cassia.pro
- Input user name and password, then click Login. See Figure 3 below.

| $\leftarrow$ $\rightarrow$ C $\bigcirc$ Not secure   demo.cassia.pro/session?view |            |        |  |
|-----------------------------------------------------------------------------------|------------|--------|--|
| စ္ဘီ<br><sub>Cassia</sub> Cassia IoT Access Controller <sup>Beta</sup>            |            |        |  |
|                                                                                   |            |        |  |
|                                                                                   |            |        |  |
|                                                                                   | Welcomel   |        |  |
|                                                                                   | • Welcome: |        |  |
|                                                                                   | Username:  | admin  |  |
|                                                                                   | Password:  | •••••• |  |
|                                                                                   |            |        |  |
|                                                                                   |            | Login  |  |

Figure 3 - Cassia AC login page

#### Step Three – Change the settings of Cassia IoT Access Controller (AC)

• Input your Developer Key, Developer Secret, and License as indicated in Figure 4 below.

2015-2017 Cassia Networks®

| Gassia loT Ac  | cess Controller <sup>Beta</sup> |                                 |  |
|----------------|---------------------------------|---------------------------------|--|
| C Dashboard    | Developer accord                | unt for RESTful APIs 🥝          |  |
| ✓ Statistics   | Developer Key                   | tester                          |  |
| 🗘 Routers      | Developer Secret                | 198c776539c41234                |  |
| Devices        |                                 |                                 |  |
| < Мар          | License (2)                     |                                 |  |
| ô Settings     | Device Id                       | 72643667689984                  |  |
| () Maintenance | License key                     | <u>v009-8q61-iy6a-I9fe-2gz8</u> |  |
| ည် Admin       | Features                        | AC Basic<br>AP Count: 2048      |  |

Figure 4: Input your developer key, secret, and license

## Step Four – Add Bluetooth router (AP) to AC routers list

• Navigate to the Routers page, as shown in Figure 5 below.

| Cassia AP          | X Cassia AP          | × 🗅 Ap     | ×                 |         |         |         |              | 4                                       | - 0 ×    |
|--------------------|----------------------|------------|-------------------|---------|---------|---------|--------------|-----------------------------------------|----------|
| IoT Controller     |                      |            |                   |         |         |         |              | Ĺ                                       | ¶ Ωadmin |
| C Dashboard        | Ap-policy            |            |                   |         |         |         |              | Add Edit Dele                           | te       |
| ✓ Statistics first | click Mac            |            |                   | ту      | pe      |         |              |                                         |          |
| C Routers          | No items, please add | a new one. |                   |         |         |         |              |                                         |          |
| Devices            |                      |            |                   |         |         |         | second cl    | ick                                     |          |
| Cocation ing       | • AP List            |            |                   |         |         | Add     | Discover A P | Config Delete                           | Upgrade  |
| ැලි Settings       | Name                 | IP         | Mac               | Model T | Version | Status  | Position T   |                                         | Untime   |
| Firmware           | my                   |            | CC:1B:E0:E0:10:C0 |         |         | offline |              | ,,,,,,,,,,,,,,,,,,,,,,,,,,,,,,,,,,,,,,, |          |
| ₿ Admin            |                      |            |                   |         |         |         |              |                                         |          |
|                    |                      |            |                   |         |         |         |              |                                         |          |

Figure 5: Add Bluetooth router to AC routers list

- Click "Routers -> Discover AP", AC will identify all Bluetooth routers in its network and display them in the table.
- Check the routers you want to add, then click "Add" button.
   Note: You can select multiple routers and add all of them to be managed under the AC, see Figure 6.

| Cassia loT Ac | cess Controller <sup>Beta</sup> |              |                         |         |            | Ç          | &admin (i)⊦             |
|---------------|---------------------------------|--------------|-------------------------|---------|------------|------------|-------------------------|
| Dashboard     | Routers Groups                  | s: All 🔹     |                         |         | Add Disco  | ver Edit D |                         |
| Statistics    | # Name                          | IP           | MAC                     | Model • | Version    | Status     | Position •              |
| Routers       | 1 SJ Lab Ben Ho                 | me 67.180.18 | 5.215 CC:1B:E0:E0:BB:8C | S1000   | 1.12.10.10 | offline    | PEK Office 1st<br>Floor |
| Devices       |                                 |              |                         |         |            |            | DEK Office 1et          |
| Discover      |                                 |              |                         |         |            | Cancel     | dd selected routers     |
| Name          |                                 | IP           | MAC                     | Model   | Version    | Status     | AccessType              |
| -             | Cuathia Llama                   | 00 004 445 0 | CC+10+50+50+00+60       | 04000   | 4 40 40 45 | online     |                         |

Figure 6: Discover your router and add it into the AC

• User your router's MAC address to identify it on the list of discovered devices. Note: Your router's MAC address is located on the bottom of the router, as noted in Figure 7 below.

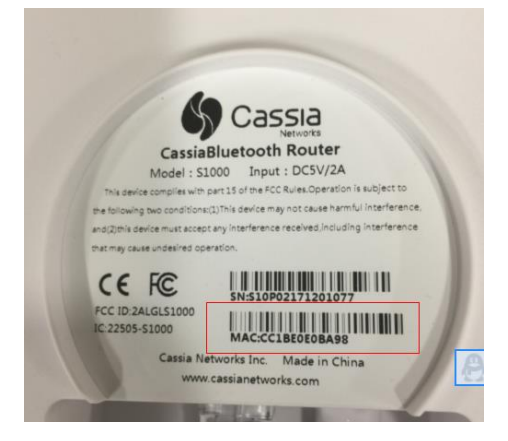

Figure 7: Cassia S1000 router's MAC address

#### Step Five – Configure the Bluetooth Router (AP)

• To configure a router, check the checkbox next to the desired router and click the Edit button as seen on Figure 8.

| Gassia lot A          | ccess Cor | ntroller <sup>Beta</sup> |                 |                   |         |              | 🕂 & admin (i) Hei   |
|-----------------------|-----------|--------------------------|-----------------|-------------------|---------|--------------|---------------------|
| C Dashboard           | • Rou     | iters Groups: All        | Ŧ               |                   |         | Add Discover | Edit Delete Upgrade |
| ✓ Statistics          | #         | Name                     | IP              | MAC               | Model • | Version      | Status              |
| C Routers             | 1         | SJ Lab Ben Home          | 67.180.185.215  | CC:1B:E0:E0:BB:8C | S1000   | 1.12.10.10   | offline             |
| Devices     Map       | 2         | SJ Lab Ben Bosch         | 73.189.79.61    | CC:1B:E0:E0:BA:08 | S1000   | 1.12.10.15   | online              |
| ැලි Settings          | ✓ 3       | SJ Lab Cynthia Home      | 98.234.115.2    | CC:1B:E0:E0:BB:60 | S1000   | 1.12.10.15   | online              |
| Maintenance   Ω Admin | 4         | SJ Lab Dave Home         | 69.181.82.35    | CC:1B:E0:E0:BA:C0 | S1000   | 1.12.10.15   | online              |
| 0                     | 5         | PEK Lab Router 2         | 218.241.251.151 | CC:1B:E0:E0:A8:67 | S1100   | 1.12.10.15   | online              |

2015-2017 Cassia Networks®

• Locate the Common Settings tab as shown in Figure 9 below to set Developer key.

|                           | Common                        | Networks             | APIs             |          |
|---------------------------|-------------------------------|----------------------|------------------|----------|
| IP: eth0:192.168.0.100 MA | C: CC:1B:E0:E0:BA:08 Model: S | 1000 Version: 1.11.1 | 10.97 Uptime: 12 | 23 hours |
| Developer account and     | AC address                    |                      |                  |          |
| Developer Key             | tester                        |                      | Clear            |          |
| AC Address                | demo.cassia.pro               |                      | Clear            |          |
| Other                     |                               |                      |                  |          |
| Timezone                  | (GMT +08:00) Beijing, Hor     | ng Kong, Singar 🔻    |                  |          |
| Use Mode                  | Connection and scanning       | v                    |                  |          |

Figure 9: Set Developer Key on your Router

- Make sure to enter the same Developer Key as your AC. If the AC Address field is empty, please enter your AC domain name or IP address, for example, demo.cassia.pro.
- Configure network settings from Networks tab

**CONNECTION OPTIONS –** The Cassia Bluetooth Router supports the following networking uplinks:

- Wired (Ethernet) you can set router to use a static IP address or DHCP
- Wireless (Wi-Fi) enter your Wi-Fi SSID and password, then click Save. The router will go offline briefly and then come back online.
- 3G/4G dongle Cassia currently supports two cellular dongles: ZTE MF823 in China and AT&T AirCard 313U in the US

**Important:** When two or more network connections are activated, you can set priority levels for the networks. By default, the priority is Wired > Wireless > Cellular (3G/4G).

#### Step Six – Upgrade the router

- Upload firmware image to AC
  - Navigate to Firmware on side navigation menu and click "Add from Local" button. See Figure 10 below.

2015-2017 Cassia Networks®

| Cassia AP     | × Cassia AP ×                   | 🗅 Firmware 🛛 🗙 |      |             | L - □ ×                                  |
|---------------|---------------------------------|----------------|------|-------------|------------------------------------------|
|               | r                               |                |      |             | م مع مع مع مع مع مع مع مع مع مع مع مع مع |
| (?) Dashboard | <ul> <li>Get updates</li> </ul> |                |      |             |                                          |
| ✓ Statistics  |                                 |                |      |             |                                          |
| 🗘 Routers     |                                 |                |      |             |                                          |
| Devices       |                                 |                |      |             |                                          |
| Locationing   | Such alfala                     |                |      |             |                                          |
| 绞3 Settings   |                                 |                |      |             |                                          |
| © Firmware    |                                 |                |      |             | second click                             |
| 요 Admin       | • Firmware                      |                |      |             | Add from local Delete                    |
|               | Version                         | Size           | Path | ReleaseTime | Log                                      |
|               | No items, please add a ne       | ew one.        |      |             |                                          |
|               |                                 |                |      |             | (7                                       |

Figure 10: Upload firmware to AC

- From there, select a firmware image from your PC and upload it to the AC.
- Use AC to upgrade router(s)
  - Navigate to Routers on side navigation menu, select the router(s) that need to be upgraded, and click the Upgrade button. See Figure 11.

| 🗳 Cassia loT Ad | ccess Controller <sup>Beta</sup> |                |                   |         |              | 💭 🞗 admin (i) Help  |
|-----------------|----------------------------------|----------------|-------------------|---------|--------------|---------------------|
| (?) Dashboard   | Routers Groups: All              | ¥              |                   |         | Add Discover | Edit Delete Upgrade |
| ∠ Statistics    | # Name                           | IP             | MAC               | Model • | Version      | Status              |
| C Routers       | 1 SJ Lab Ben Home                | 67.180.185.215 | CC:1B:E0:E0:BB:8C | S1000   | 1.12.10.10   | offline             |
| Devices         | 2 SILah Ben Bosch                | 73 189 79 61   | CC+18+E0+E0+B4+08 | \$1000  | 1 12 10 15   | online              |
| 🗇 Мар           |                                  | /5.105.75.01   | CC.10.10.10.0A.00 | 01000   | 1.12.10.10   |                     |
| ôj Settings     | 3 SJ Lab Cynthia Home            | 98.234.115.2   | CC:1B:E0:E0:BB:60 | S1000   | 1.12.10.15   | online              |
| Maintenance     | 4 SJ Lab Dave Home               | 69.181.82.35   | CC:1B:E0:E0:BA:C0 | S1000   | 1.12.10.15   | online              |
| ₿ Admin         |                                  |                |                   |         |              |                     |

Figure 11: Upgrade a router

From the text box, choose a Firmware version you want to upgrade to, then click OK. See figure 12 below.

|          | S1000 1.11.10.49<br>S1000 1.11.10.70<br>S1000 1.11.10.97<br>S1000 1.12.10.10<br><u>S1000 1.12.10.15</u><br>X1000 1.0.3.201707221641 |
|----------|----------------------------------------------------------------------------------------------------|
| Firmware |                                                                                                    |
|          |                                                                                                    |
|          | Add o pow firmword                                                                                                    |

Figure 12: Select a firmware version and upgrade the router

• The AC will finish the upgrade for all of the routers you have selected.

For more questions, please contact support@cassianetworks.com.

2015-2017 Cassia Networks®

Free Manuals Download Website <u>http://myh66.com</u> <u>http://usermanuals.us</u> <u>http://www.somanuals.com</u> <u>http://www.4manuals.cc</u> <u>http://www.4manuals.cc</u> <u>http://www.4manuals.cc</u> <u>http://www.4manuals.com</u> <u>http://www.404manual.com</u> <u>http://www.luxmanual.com</u> <u>http://aubethermostatmanual.com</u> Golf course search by state

http://golfingnear.com Email search by domain

http://emailbydomain.com Auto manuals search

http://auto.somanuals.com TV manuals search

http://tv.somanuals.com